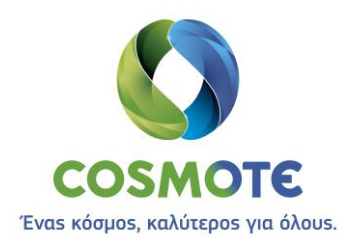

# ΟΔΗΓΙΕΣ ΕΓΚΑΤΑΣΤΑΣΗΣ & ΔΙΑΣΥΝΔΕΣΗΣ CLIENT

## **SECURE REMOTE ACCESS IP VPN**

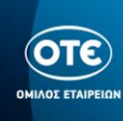

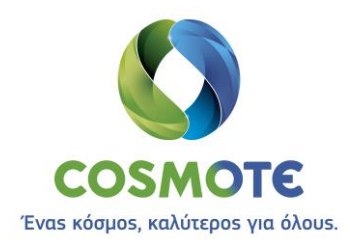

#### ΠΕΡΙΕΧΟΜΕΝΑ

| Microsoft [Windows 7 8.1 10] | 3  |
|------------------------------|----|
| Linux [Ubuntu >14.04]        | 6  |
| Apple [macOS >10.10]         | 9  |
| Google [Android]1            | .3 |
| Apple [iOS]1                 | .9 |

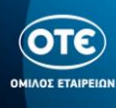

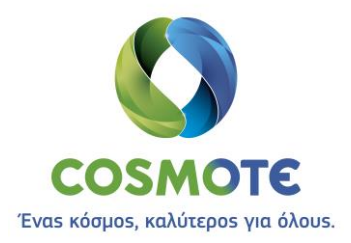

## Microsoft [Windows 7|8.1|10]

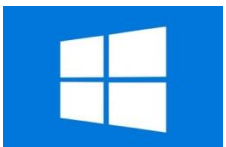

- Κατεβάζουμε το πρόγραμμα Cisco AnyConnect από τη θέση <u>ftp://ftp.otenet.gr/pub/ote/clients/Secure/anyconnect-win-4.6.02074-predeploy-k9\_core\_vpn.zip</u>
- 2. Αποσυμπιέσουμε το .zip αρχείο με ένα πρόγραμμα της επιλογής μας
- **3.** Μεταβαίνουμε στον φάκελο της εγκατάστασης και εκκινούμε τον οδηγό εγκατάστασης κάνοντας διπλό κλικ στο αρχείο «anyconnect-win-4.6.02074-core-vpn-predeploy-k9.msi»

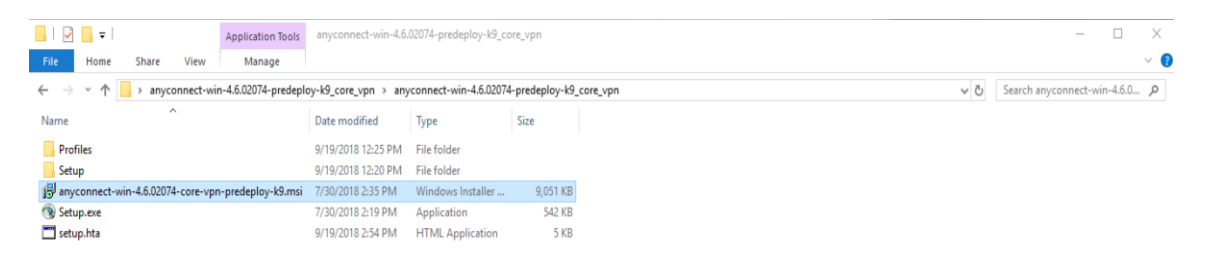

4. Εγκαθιστούμε το πρόγραμμα Cisco AnyConnect ακολουθώντας τον οδηγό:

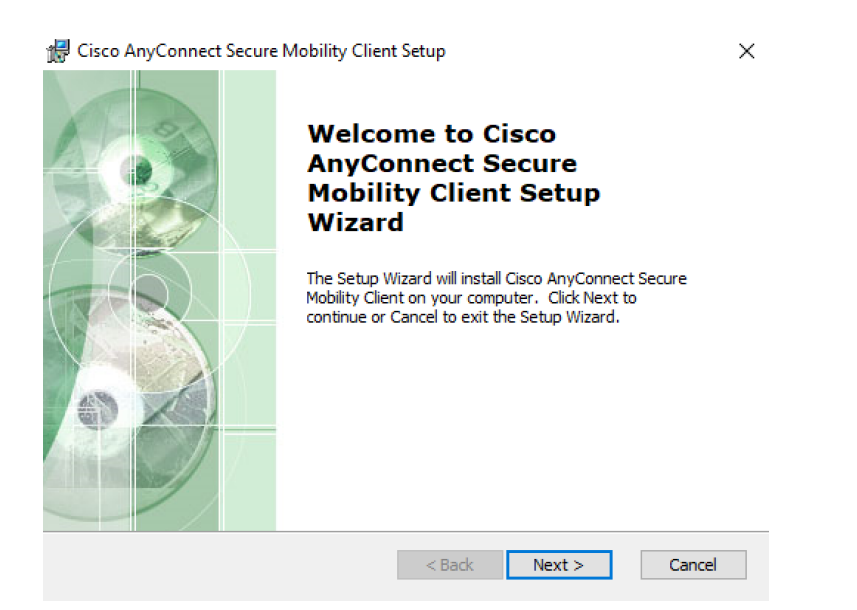

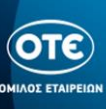

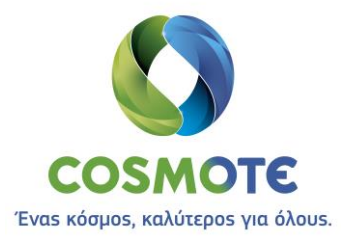

| 🛃 Cisco AnyConnect Secure Mobility Client Setup                                                                                                    | K 🕼 Cisco AnyConnect Secure Mobility Client Setup 🛛 🗙                                                                                                    |
|----------------------------------------------------------------------------------------------------|----------------------------------------------------------------------------------------------------|
| End-User License Agreement                                                                                                    | Ready to Install                                                                                                    |
| Please read the following license agreement carefully                                                                                                    | The Setup Wizard is ready to begin the Typical installation                                                                                                    |
| Supplemental End User License Agreement<br>for AnyConnect® Secure Mobility Client v4.x<br>and other VPN-related Software         IMPORTANT: READ CAREFULLY         This Supplemental End User License Agreement ("SEULA") contains<br>additional terms and conditions for the Software Product licensed under the<br>of accept the terms in the License Agreement         I accept the terms in the License Agreement         I do not accept the terms in the License Agreement         Advanced Installer | Click "Install" to begin the installation. If you want to review or change any of your installation settings, click "Back". Click "Cancel" to exit the wizard. Advanced Installer |
| Cisco AnyConnect Secure Mobility Client Setup Installing Cisco AnyConnect Secure Mobility Client Please wait while the Setup Wizard installs Cisco AnyConnect Secure Mobility Client. This may take several minutes. Status: Copying new files                                                                                                    | Cisco AnyConnect Secure Mobility Client Setup X                                                                                                    |
| < Back Next > Cancel                                                                                                    | < Back Einish Cancel                                                                                                    |

5. Ανοίγουμε το πρόγραμμα Cisco AnyConnect

| -        |                                         |
|----------|-----------------------------------------|
|          |                                         |
|          | Calculator                              |
|          |                                         |
|          | Calendar                                |
|          | 💽 Camera                                |
|          | Gisco AnyConnect Secure Mobility Client |
|          | New                                     |
|          | Cisco AnyConnect Secure Mobility        |
|          | New 1                                   |
|          | Cisco Packet Tracer 🗸 🗸                 |
|          | Connect                                 |
|          | 🧿 Cortana                               |
|          | 🚺 Cura 🗸 🗸                              |
|          | Cura 15.04.6 ~                          |
|          |                                         |
| ۵        | Excel 2016                              |
|          |                                         |
| 8        |                                         |
|          | Feedback Hub                            |
| ۲        | Freemake ~                              |
| <i>ф</i> |                                         |
| -0       | _                                       |
| -        | 💷 🖩 🖻 🛢 😭 (                             |

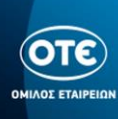

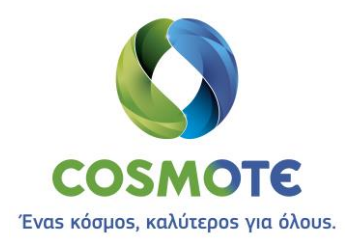

**6.** Στο κάτω-δεξί μέρος της κεντρικής οθόνης των Windows 10, εμφανίζεται το παρακάτω παράθυρο, όπου φαίνεται το profile «remote.otenet.gr».

| 🔇 Cisco AnyCo | onnect Secure Mobility Client                 | _        |          | × |
|---------------|-----------------------------------------------|----------|----------|---|
|               | VPN:<br>Ready to connect.<br>remote.otenet.gr | <u> </u> | Connect  |   |
| <b>\$</b> ()  | ^ (> 단 (                                      | ») ENG   | 11:46 PM |   |

7. Πατώντας το πλήκτρο «Connect» ανοίγει το παράθυρο της εισαγωγής των Credentials, όπου πληκτρολογούμε το username στην μορφή user\_<NNN>@<VRF>\_GROUP\_<N> και το password.

| Nisco AnyConnect   remote.otenet.gr      | ×                                                |
|------------------------------------------|--------------------------------------------------|
| Please enter your username and password. | ⊙ Cisco AnyConnect Secure Mobility Client — □ ×  |
| Password:                                | VPN:<br>Please enter your username and password. |
| OK Cancel                                | remote.otenet.gr V Connect                       |
|                                          |                                                  |
|                                          | へ                                                |

8. Όταν πατήσουμε το ΟΚ, συνδεόμαστε και το παράθυρο αλλάζει κατάσταση «Connected», όπως φαίνεται παρακάτω:

| ¢ | 🕥 Cisco AnyC | onnect Secure Mobility Client                              |   | — |            | ×                |  |
|---|--------------|------------------------------------------------------------|---|---|------------|------------------|--|
|   |              | VPN:<br>Connected to remote.otenet.gr.<br>remote.otenet.gr | ~ |   | Disconnect | t                |  |
|   | 00:00:31     |                                                            |   |   | -          | IPv4             |  |
|   | <b>\$</b> () |                                                            |   |   |            | altalta<br>cisco |  |

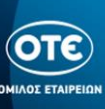

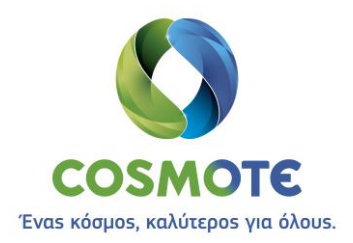

### Linux [Ubuntu >14.04]

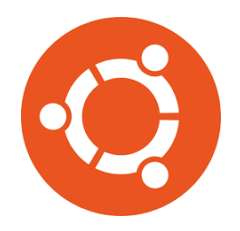

 Ανοίγουμε την κονσόλα (Terminal) εναλλακτικά πατώντας τον παρακάτω συνδυασμό πλήκτρων

Ctrl - Alt + T

2. Κατεβάζουμε το πρόγραμμα Cisco AnyConnect από τη θέση ftp://ftp.otenet.gr/pub/ote/clients/Secure/ πληκτρολογώντας την εντολή:

sudo wget ftp://ftp.otenet.gr/pub/ote/clients/Secure/anyconnect-linux64-4.6.03049predeploy-k9.tar.gz

**3.** Αποσυμπιέσουμε το gzip αρχείο πληκτρολογώντας την εντολή:

gunzip anyconnect-linux64-4.6.03049-predeploy-k9.tar.gz

**4.** Αποσυμπιέσουμε το tar αρχείο πληκτρολογώντας την εντολή:

sudo tar -xvf anyconnect-linux64-4.6.03049-predeploy-k9.tar

5. Μεταβαίνουμε στον φάκελο της εγκατάστασης πληκτρολογώντας την εντολή:

cd anyconnect-linux64-4.6.03049/vpn

6. Εγκαθιστούμε το πρόγραμμα Cisco AnyConnect πληκτρολογώντας την εντολή:

sudo ./vpn\_install.sh

- **7.** Μεταβαίνουμε στον φάκελο του Cisco AnyConnect Profile, πληκτρολογώντας την εντολή: cd /opt/cisco/anyconnect/profile
- 8. Κατεβάζουμε -εντός του folder **profile-** το XML Profile (remote.otenet.gr.xml) πληκτρολογώντας την εντολή:

sudo wget ftp://ftp.otenet.gr/pub/ote/clients/Secure/remote.otenet.gr.xml

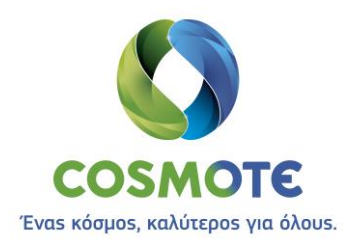

9. Για να ανοίξουμε το πρόγραμμα Cisco AnyConnect, πληκτρολογούμε την εντολή:

#### /opt/cisco/anyconnect/bin/vpnui

**10.**Αφού ανοίξει ο client και έχουμε εκτελέσει τα προηγούμενα βήματα σωστά, φαίνεται το σωστό profile «remote.otenet.gr», όπως παρακάτω:

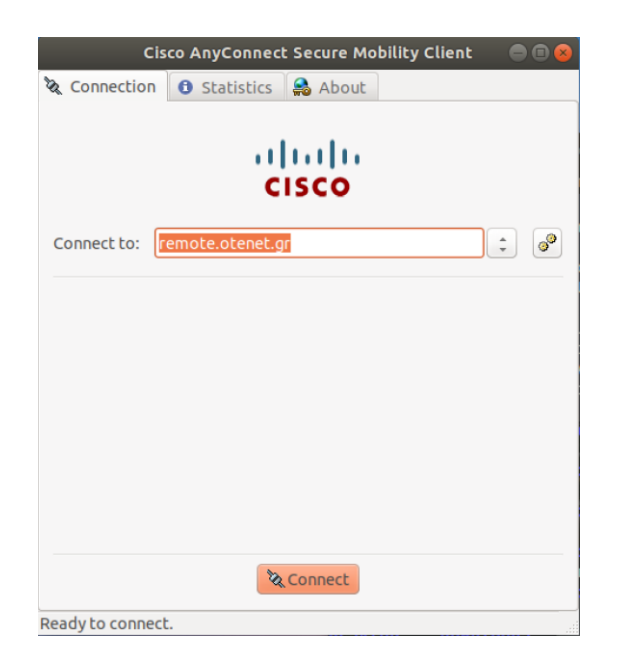

11.Πατάμε το κουμπί «Connect» που βρίσκεται στο κάτω μέρος του παραθύρου και στην συνέχεια πληκτρολογούμε το username το οποίο είναι της μορφής user\_<NNN>@<VRF>\_GROUP\_<N>. Αφού πληκτρολογήσουμε το password πατάμε το κουμπί «Connect»

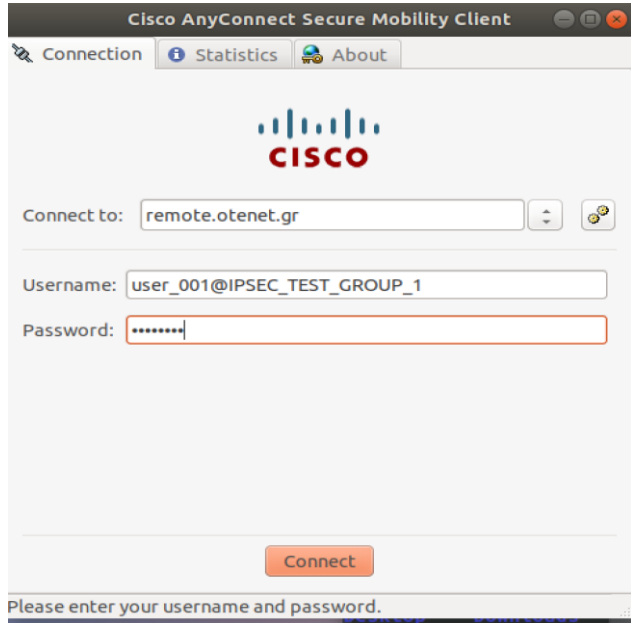

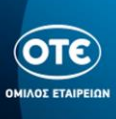

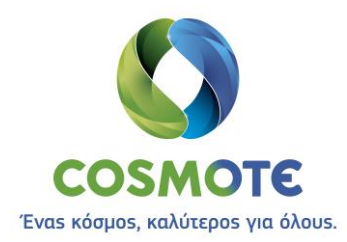

**12.** Εφόσον έχουμε πληκτρολογήσει σωστά στο επάνω μέρος της οθόνης εμφανίζεται το παρακάτω μήνυμα για λίγα δευτερόλεπτα.

| ٩ | Cisco AnyConnect Secure Mobility Client<br>Connected |
|---|------------------------------------------------------|
|   |                                                      |

**13.**Ο client στην παρακάτω εικόνα φαίνεται συνδεδεμένος, ενώ μπορούμε να δούμε τα στατιστικά της σύνδεσής μας στο tab «Statistics»

| Cisco AnyConnect Secure Mobility Client 🛛 🔵 🗐 😣 |
|-------------------------------------------------|
| 🗞 Connection 🚯 Statistics 🔮 About               |
| cisco                                           |
| Connect to: remote.otenet.gr                    |
| Username: user_001@IPSEC_TEST_GROUP_1           |
| Password:                                       |
|                                                 |
|                                                 |
|                                                 |
|                                                 |
| ® Disconnect                                    |

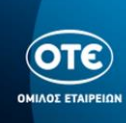

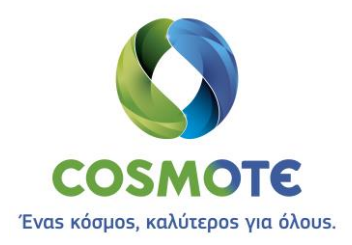

## Apple [macOS >10.10]

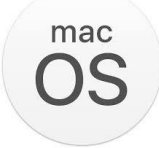

- **1.** Κατεβάζουμε το πρόγραμμα Cisco AnyConnect από τη θέση <u>ftp://ftp.otenet.gr/pub/ote/clients/Secure/anyconnect-macos-4.6.03049-predeploy-k9.dmg</u>
- **2.** Μεταβαίνουμε στον φάκελο της εγκατάστασης και εκκινούμε τον οδηγό εγκατάστασης κάνοντας διπλό κλικ στο αρχείο «AnyConnect.pkg»

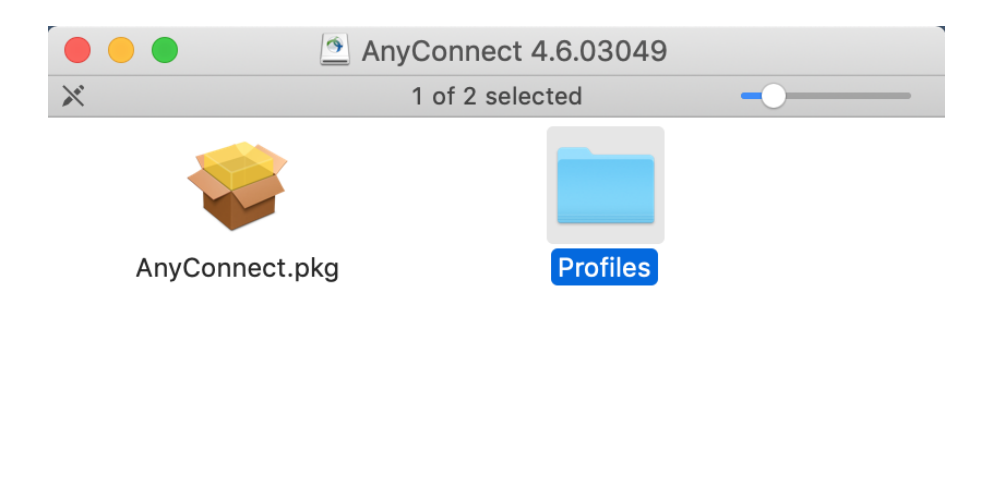

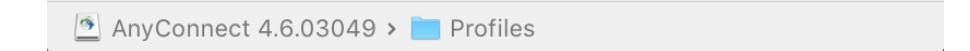

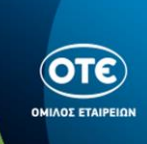

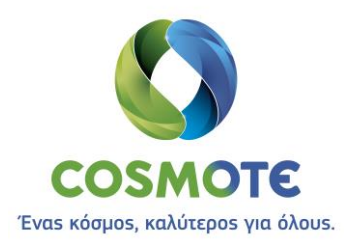

#### **3.** Εγκαθιστούμε το πρόγραμμα Cisco AnyConnect ακολουθώντας τον οδηγό:

|                                                                               | 🥪 Install AnyConnect Secure Mobility Client 🔒                                                   | 0.00                                                                                                    | Install AnyConnect Secure Mobility Client                                                                                                    |  |
|-------------------------------------------------------------------------------|-------------------------------------------------------------------------------------------------|----------------------------------------------------------------------------------------------------|----------------------------------------------------------------------------------------------------|--|
|                                                                               | Welcome to the AnyConnect Secure Mobility Client Installer                                      | To continue inst                                                                                                    | alling the software you must agree to the terms of the                                                                                                    |  |
| <ul> <li>Introduction</li> <li>Licence</li> <li>Destination Select</li> </ul> | You will be guided through the steps necessary to install this software.                        | <ul> <li>software licence agreement.</li> <li>Intr<br/>Click Agree to continue or click Disagree to cancel the installation and quit<br/>the Installer.</li> <li>De</li> </ul> |                                                                                                    |  |
| <ul> <li>Installation Type</li> </ul>                                         |                                                                                                 | Ins     Read Licence                                                                                                    | i and<br>JLA")<br>Disagree Agree Cisco                                                                                                    |  |
| <ul> <li>Installation</li> <li>Summary</li> </ul>                             |                                                                                                 | <ul> <li>Ins</li> <li>Summary</li> </ul>                                                                                                    | re the<br>terms<br>and conditions of the EULA and this SEULA, the terms and conditions of this SEULA will take                                                                                                    |  |
| ululu<br>cisco                                                                |                                                                                                 | alialia<br>cisco                                                                                                    | precession.<br>In addition to the limitations set forth in the EULA on your access and use of the Software. You<br>agree to comply at all times with the items and conditions provided in this SEULA.<br>DOWNLOADING, INSTALLING, OR UNISING THE SOFTWARE CONSTITUTES ACCEPTANCE<br>OF THE AGREEMENT, AND YOU ARE BINDING YOURSELF AND THE BUSINESS ENTITY<br>THAT YOU REPRESENT (COLLECTIVELY, CUSTORNER') TO THE AGREEMENT. IF YOU DO<br>NOT AGREE TO ALL OF THE TERMS OF THE AGREEMENT, THEN CISCO IS UNIVILLING TO USE<br>THE SOFTWARE (AND UNA NOL AND ANY NOT DOWNLOAD, INSTALL OR USE<br>THE SOFTWARE, AND (B) YOU ANN RETURN THE SOFTWARE (INCLUDING ANY<br>DESCRIPTION OF AND CANNER AND THE AGREEMENT, THEN CISCO IS UNIVILLING TO USE<br>THE SOFTWARE, AND (B) YOU ANN RETURN THE SOFTWARE (INCLUDING ANY<br>DESCRIPTION OF AND CANNER AND IN YEARTISM ARE DESCRIPTION OF ANY<br>DESCRIPTION OF AND CANNER AND IN YEARTISM ANE THE SOFTWARE (INCLUDING ANY<br>DESCRIPTION AND REFUND EXPRESS 3D ANS ATTER FURCHASE FROM CISCO OF AN<br>AUTHORIZED CISCO RESELLER, AND APPLIES ONLY IF YOU ARE THE ORIGINAL END<br>USER PURCHASER. |  |
|                                                                               | Go Back Continue                                                                                |                                                                                                    | Print Save Go Back Continue                                                                                                    |  |
|                                                                               | Selected AnyConnect Secure Mobility Client                                                      |                                                                                                    | Install AnyConnect Segure Mehility Olient                                                                                                    |  |
|                                                                               | Custom Install on "macOS HD"                                                                    |                                                                                                    | Standard Install on "macOS HD"                                                                                                    |  |
|                                                                               | Package Name Action Size                                                                        |                                                                                                    |                                                                                                    |  |
| <ul> <li>Introduction</li> </ul>                                              | VPN Upgrade 20,8 MB                                                                             | Introduction                                                                                                    | This will take 69,2 MB of space on your computer.                                                                                                    |  |
| Licence     Destination Select                                                | Install     2,9 MB       Install     745 KB                                                     | Licence     Destinction Select                                                                                                    | Click Install to perform a standard installation of this software<br>on the disk "macOS HD".                                                                                                    |  |
| <ul> <li>Installation Type</li> </ul>                                         | Diagnostics and Reporting Tool     Install     2,1 MB     24.2 MB                               | Destination Select                                                                                                    |                                                                                                    |  |
| <ul> <li>Installation</li> </ul>                                              | ✓ ISE Posture ✓ ISE Posture Install 3,6 MB                                                      | <ul> <li>Installation</li> </ul>                                                                                                    |                                                                                                    |  |
| Summary                                                                       | Network Visibility     Install     1,3 MB     Jumbrella Reaming Security     Install     3.6 MB | <ul> <li>Summary</li> </ul>                                                                                                    |                                                                                                    |  |
| uluilu<br>cisco                                                               | Space Required: 69,2 MB Remaining: 172,1 GB                                                     | cisco                                                                                                    |                                                                                                    |  |
|                                                                               | Go Back Continue                                                                                |                                                                                                    | Go Back Install                                                                                                    |  |
|                                                                               |                                                                                                 |                                                                                                    |                                                                                                    |  |
|                                                                               | Install AnyConnect Secure Mobility Client                                                       |                                                                                                    | Install AnyConnect Secure Mobility Client                                                                                                    |  |
|                                                                               |                                                                                                 |                                                                                                    | The installation was completed successfully.                                                                                                    |  |
| Introduction                                                                  |                                                                                                 | Introduction                                                                                                    |                                                                                                    |  |
| Licence                                                                       |                                                                                                 | <ul> <li>Licence</li> </ul>                                                                                                    |                                                                                                    |  |
| Destination Select                                                            |                                                                                                 | Destination Select                                                                                                    |                                                                                                    |  |
| <ul> <li>Installation Type</li> </ul>                                         | Registering updated components                                                                  | <ul> <li>Installation Type</li> </ul>                                                                                                    |                                                                                                    |  |
| Summary                                                                       |                                                                                                 | Summary                                                                                                    | The installation was successful.                                                                                                    |  |
|                                                                               |                                                                                                 |                                                                                                    | The software was installed.                                                                                                    |  |
|                                                                               | Install time remaining: Less than a minute                                                      |                                                                                                    |                                                                                                    |  |
| cisco                                                                         |                                                                                                 | cisco                                                                                                    |                                                                                                    |  |
|                                                                               | Go Back Continue                                                                                |                                                                                                    | Go Back Close                                                                                                    |  |

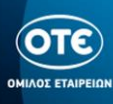

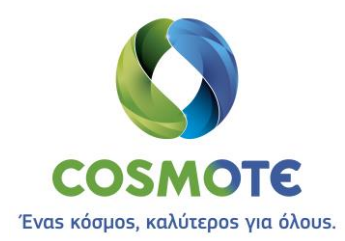

- Finder File Edit View Go Window Help Back 3% Forward **%**] Select Startup Disk on Desktop **ፚ**ור מולים Recents **企業F** Documents **☆業O** 🔜 Desktop <mark>ት</mark> ዝጋ Ownloads **₹**₩L <mark>ት</mark> ዝ Home 😭 Computer <mark>ት</mark> AirDrop <mark>ት</mark> ዝጽ Network ΩжК C iCloud Drive 습**郑**日 Applications <mark>ት</mark> እ 💥 Utilities <mark>ት</mark> ዝሀ **Recent Folders** Go to Folder... <mark>ት</mark> ዝG Connect to Server... ЖΚ
- 4. Μεταβαίνουμε στο folder profile στο path: /opt/cisco/anyconnect/profile

| /opt/cisco/anyconnect/profile |   | ~ |
|-------------------------------|---|---|
|                               |   |   |
|                               | ( | 6 |

- **5.** Αντιγράφουμε στο folder Profile το αρχείο «remote.otenet.gr.xml» που κατεβάζουμε από τη θέση <u>ftp://ftp.otenet.gr/pub/ote/clients/Secure/remote.otenet.gr.xml</u>
- 6. Για να ανοίξουμε το πρόγραμμα Cisco AnyConnect, ανοίγουμε το Applications folder και

| επιλέγουμε  | στο       | folder      | Cisco           | το  | πρόγραμμα       | AnyConnect |  |
|-------------|-----------|-------------|-----------------|-----|-----------------|------------|--|
| 宿 Cisco Ar  | yConnect  | DART.app    |                 |     | 🖿 Cisco         |            |  |
| 🔇 🔇 🔇       | nyConnect | Secure Mob  | oility Client.a | арр | 📀 coconutBatter | y.app      |  |
| 🧒 Uninstall | l AnyConn | ect DART.ap | р               |     | 🟉 Coda 2.app    |            |  |
| 🧒 Uninstall | l AnyConn | ect.app     |                 |     | Contacts.app    |            |  |

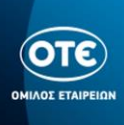

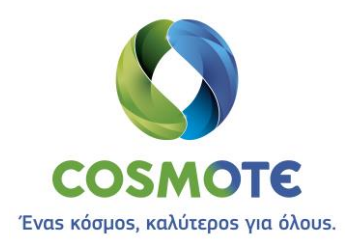

7. Πατώντας το πλήκτρο «Connect» ανοίγει το παράθυρο της εισαγωγής των Credentials, όπου πληκτρολογούμε το username στην μορφή user\_<NNN>@<VRF>\_GROUP\_<N> και το password.

|                                       |                        | AnyConnect<br>Secure Mobility Client | cisco   |  |  |
|---------------------------------------|------------------------|--------------------------------------|---------|--|--|
|                                       | VPN:<br>Ready<br>remot | to connect.<br>e.otenet.gr           | Connect |  |  |
| * ~                                   | Cisc                   | o AnvConnect   remote.otenet.ar      |         |  |  |
|                                       | Please enter           | r your username and password.        |         |  |  |
| Username: user_001@IPSEC_TEST_GROUP_1 |                        |                                      |         |  |  |
|                                       | Fassword.              | Cancel                               | ОК      |  |  |

 Όταν πατήσουμε το ΟΚ, συνδεόμαστε και το παράθυρο αλλάζει κατάσταση «Connected», όπως φαίνεται παρακάτω:

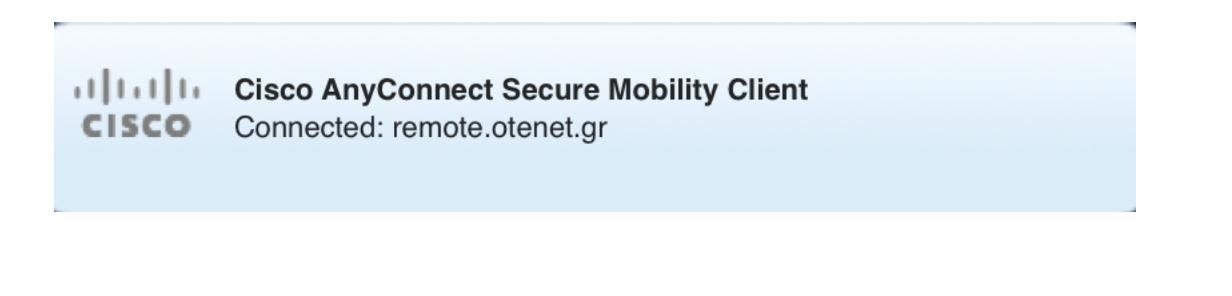

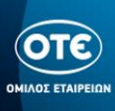

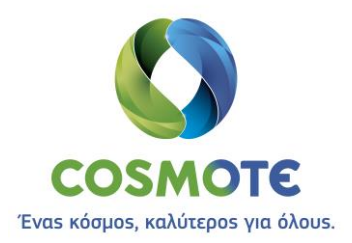

## Google [Android]

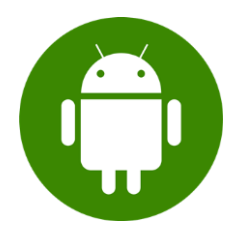

 Κατεβάζουμε από το Play Store το πρόγραμμα Cisco AnyConnect, όπως φαίνεται στις παρακάτω εικόνες:

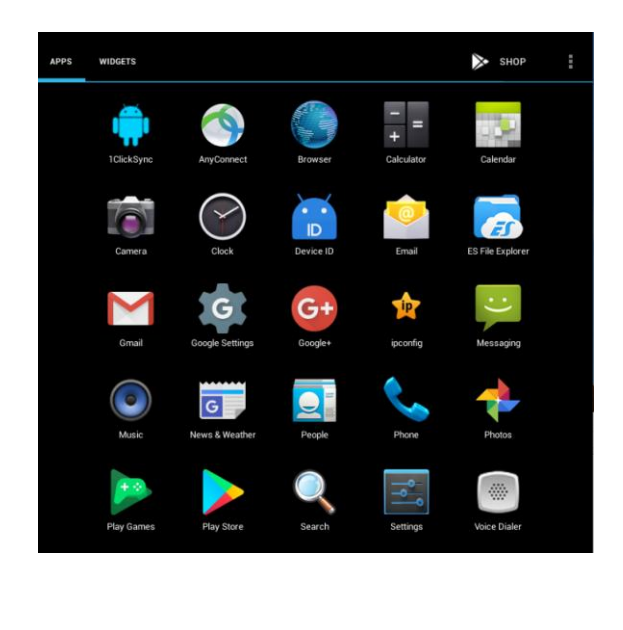

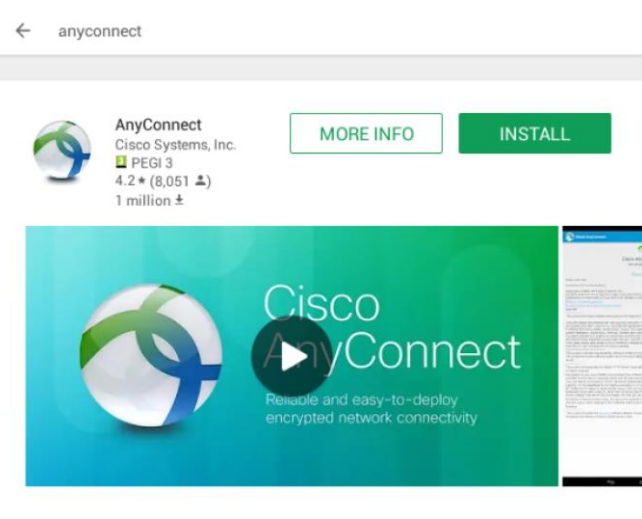

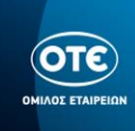

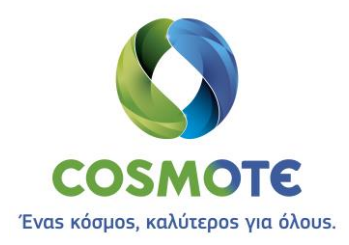

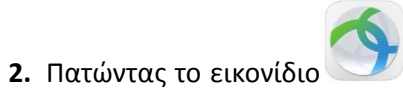

του προγράμματος ανοίγει η κεντρική οθόνη της εφαρμογής

και πατάμε Connections

| Anyconnect                     |     |
|--------------------------------|-----|
| VIRTUAL PRIVATE NETWORK        |     |
| AnyConnect VPN<br>Disconnected | Off |
| Connections<br>No connection   |     |
| Details                        |     |
|                                |     |
|                                |     |
|                                |     |
|                                |     |
|                                |     |
|                                |     |
|                                |     |
|                                |     |
|                                |     |
|                                |     |
|                                |     |
|                                |     |
|                                |     |
|                                |     |
|                                |     |
|                                |     |
|                                |     |
|                                |     |
|                                |     |
| cisco                          |     |

**3.** Πατάμε "Add VPN Connection"

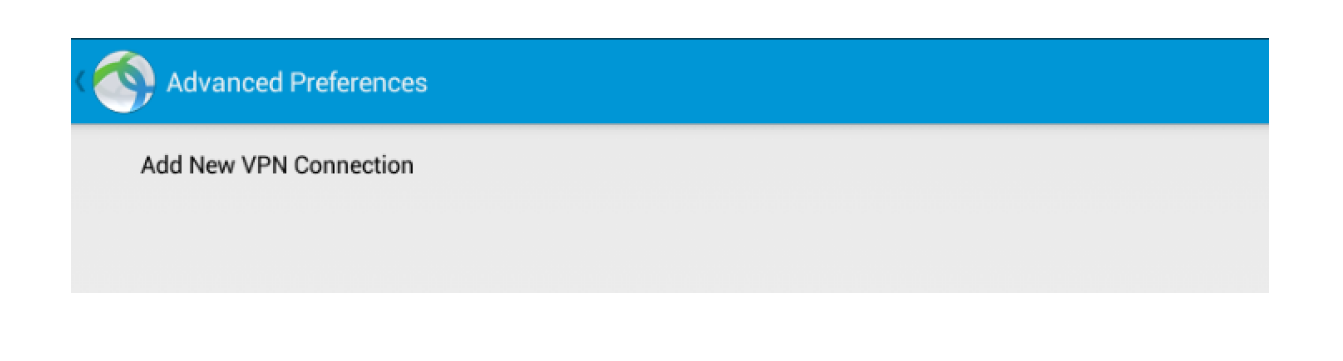

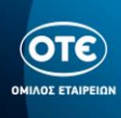

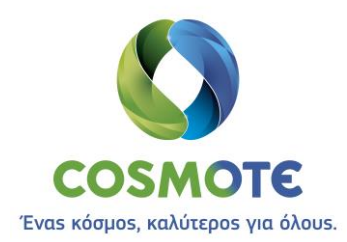

4. Συμπληρώνουμε τα στοιχεία βάζοντας μια περιγραφή π.χ. **ΟΤΕ**, την διεύθυνση του Server remote.otenet.gr , όπως φαίνεται παρακάτω και πατάμε το κουμπί Advanced Preferences

| Description<br>OTE                                                        |  |
|---------------------------------------------------------------------------|--|
| Server Address<br>remote.otenet.gr                                        |  |
| Advanced Preferences<br>Change advanced certificate and protocol settings |  |
|                                                                           |  |
|                                                                           |  |
|                                                                           |  |
|                                                                           |  |
|                                                                           |  |
|                                                                           |  |
|                                                                           |  |
|                                                                           |  |
|                                                                           |  |
|                                                                           |  |
|                                                                           |  |
|                                                                           |  |
|                                                                           |  |
|                                                                           |  |
|                                                                           |  |
|                                                                           |  |
|                                                                           |  |
|                                                                           |  |

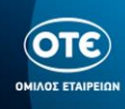

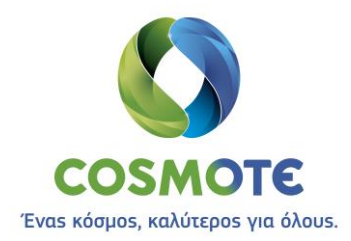

5. Συμπληρώνουμε το checkbox Connect with IPsec, στην λίστα του Authentication επιλέγουμε EAP-MD5 και στο πεδίο ΙΚΕ Identity πληκτρολογούμε ote. Στην συνέχεια πατάμε Done για να επιστρέψουμε στην οθόνη Connection Editor και μετά το ξανά το κουμπί Done.

| Advanced Preferences                                                                                            |                                                 |
|----------------------------------------------------------------------------------------------------|-------------------------------------------------|
| Certificate<br>Automatic                                                                                        |                                                 |
| Connect with IPsec<br>Connections will use IPsec instead of SSL. Information about<br>"Additional Information". | IPsec parameters can be found in the menu under |
| Authentication<br>EAP-MD5                                                                                       |                                                 |
| IKE Identity                                                                                                    |                                                 |
|                                                                                                    |                                                 |
|                                                                                                    |                                                 |
|                                                                                                    |                                                 |
|                                                                                                    |                                                 |
|                                                                                                    |                                                 |
|                                                                                                    |                                                 |
|                                                                                                    |                                                 |
|                                                                                                    |                                                 |
|                                                                                                    |                                                 |
|                                                                                                    |                                                 |
|                                                                                                    |                                                 |
|                                                                                                    |                                                 |
|                                                                                                    |                                                 |
|                                                                                                    | -                                               |
|                                                                                                    | Done                                            |
| Description                                                                                                    |                                                 |
| OTE                                                                                                    |                                                 |
| Server Address remote.otenet.gr                                                                                 |                                                 |
| Advanced Preferences<br>Change advanced certificate and protocol settings                                       |                                                 |
|                                                                                                    |                                                 |
|                                                                                                    |                                                 |
|                                                                                                    |                                                 |
|                                                                                                    |                                                 |
|                                                                                                    |                                                 |
|                                                                                                    |                                                 |
|                                                                                                    |                                                 |
|                                                                                                    |                                                 |
|                                                                                                    |                                                 |
|                                                                                                    |                                                 |
|                                                                                                    |                                                 |
|                                                                                                    |                                                 |
|                                                                                                    |                                                 |
|                                                                                                    |                                                 |
|                                                                                                    |                                                 |
|                                                                                                    |                                                 |
|                                                                                                    |                                                 |

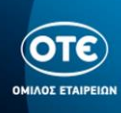

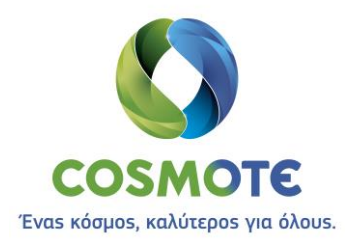

6. Ενεργοποιούμε τον διακόπτη AnyConnect VPN, για να συνδεθούμε.

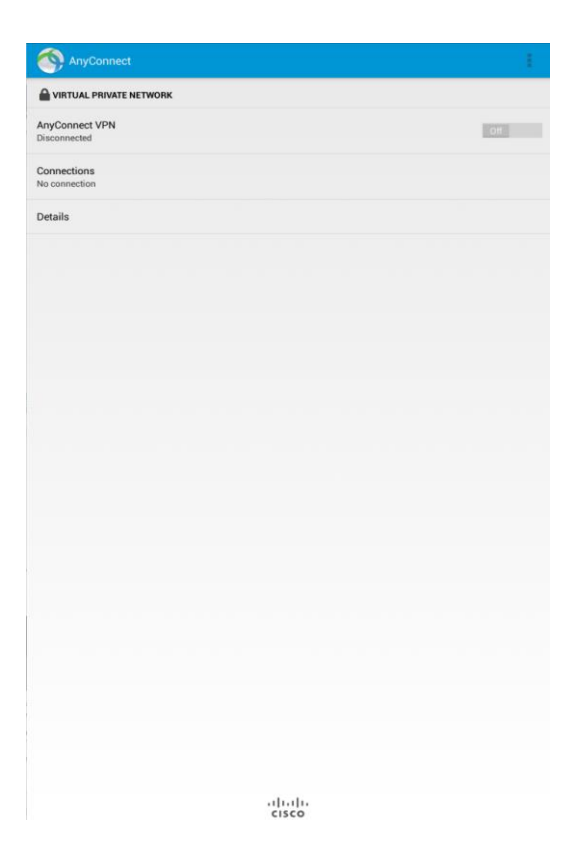

7. Πληκτρολογούμε το username στην μορφή user\_<NNN>@<VRF>\_GROUP\_<N> καθώς και το password.

| AnyCor                      | nnect                                                                          |              | Į  |
|-----------------------------|--------------------------------------------------------------------------------|--------------|----|
|                             | IVATE NETWORK                                                                  |              |    |
| AnyConnect VF<br>Connecting | PN                                                                             |              | On |
| Connections<br>OTE          |                                                                                |              |    |
| Details                     |                                                                                |              |    |
|                             | AnyConnect                                                                     |              |    |
|                             | Please enter your username and passwo<br>Username:<br>user_001@IPSEC_TEST_GROU | rrd.<br>JP_1 |    |
| _                           | Password:                                                                      |              |    |
|                             | Show password                                                                  |              |    |
|                             | Cancel                                                                         | Connect      |    |
|                             |                                                                                |              |    |

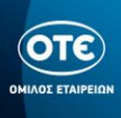

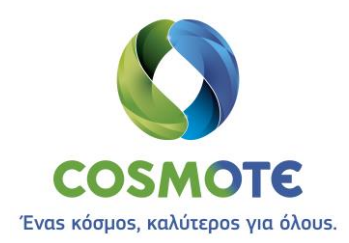

**8.** Ο διακόπτης του AnyConnect VPN είναι πλέον ON, υποδηλώνοντας ότι έχουμε συνδεθεί επιτυχώς.

| VIRTUAL PRIVATE NETWOR       | ĸ  |
|------------------------------|----|
| AnyConnect VPN<br>Connected  | Oh |
| Connection<br>US VPN Cluster |    |
| Details                      |    |
|                              |    |
|                              |    |
|                              |    |

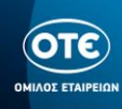

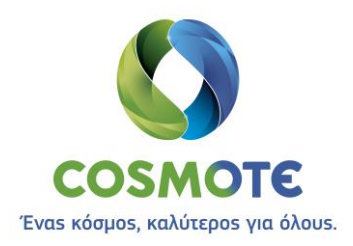

## Apple [iOS]

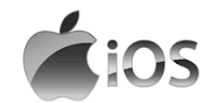

 Κατεβάζουμε από το App Store το πρόγραμμα Cisco AnyConnect, όπως φαίνεται στις παρακάτω εικόνες:

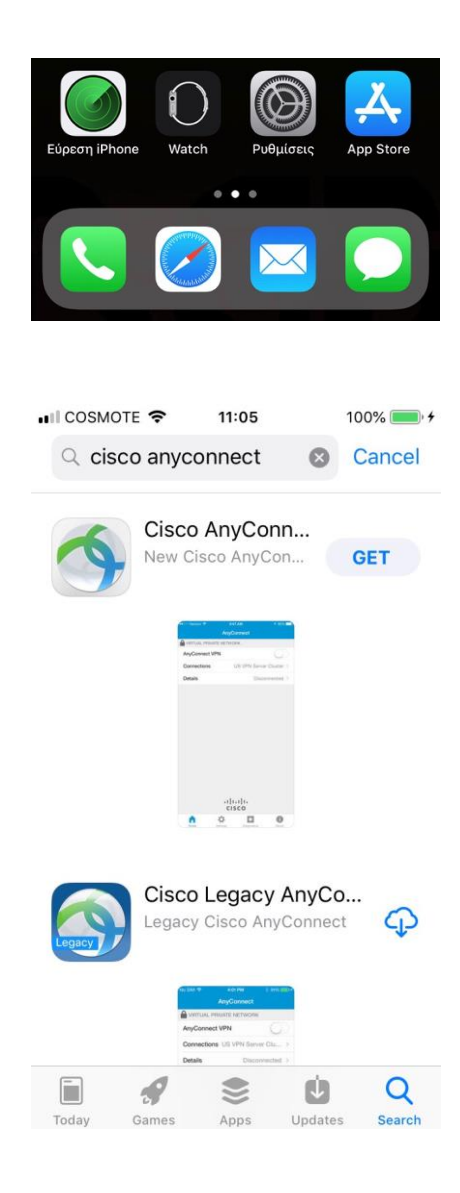

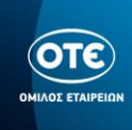

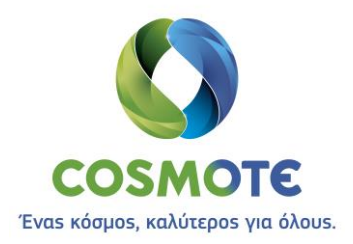

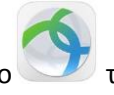

2. Πατώντας το εικονίδιο και πατάμε Connections του προγράμματος ανοίγει η κεντρική οθόνη της εφαρμογής

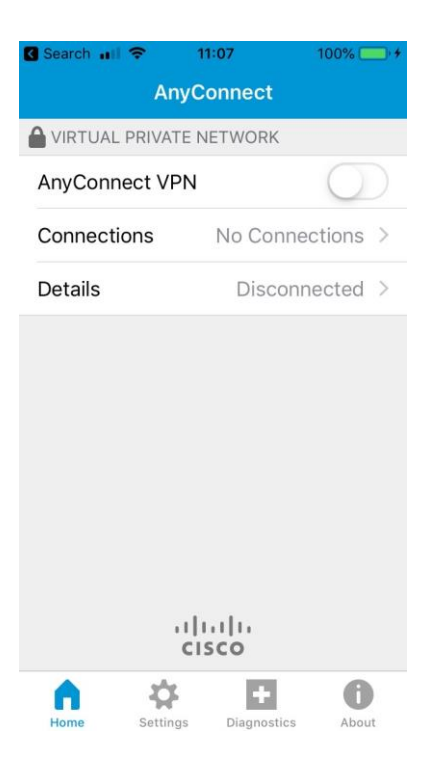

**3.** Πατάμε "Add VPN Connection"

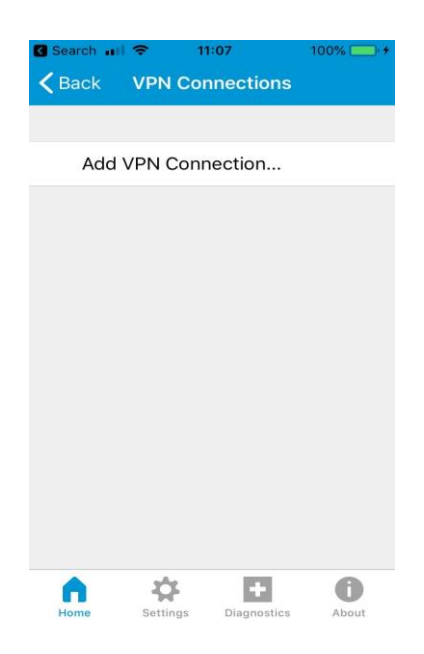

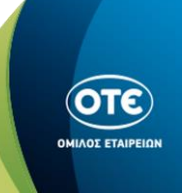

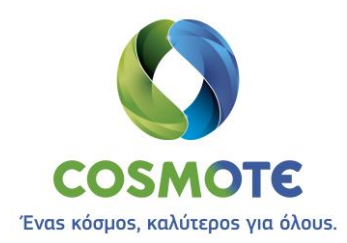

**4.** Συμπληρώνουμε τα στοιχεία βάζοντας μια περιγραφή π.χ. ΟΤΕ, την διεύθυνση του Server **remote.otenet.gr**, όπως φαίνεται παρακάτω και πατάμε το κουμπί Advanced

| Cancel Add VP  | N Connection S   | ave |
|----------------|------------------|-----|
|                |                  |     |
|                |                  |     |
| Description    | OTE              |     |
| Server Address | remote.otenet.gr | 0   |
| Advanced       |                  | >   |

5. Ενεργοποιούμε τον διακόπτη Connect with IPsec, στην λίστα του Authentication επιλέγουμε EAP-MD5 και στο πεδίο IKE Identity πληκτρολογούμε ote. Στην συνέχεια πατάμε <Back για να επιστρέψουμε και μετά το κουμπί Save. Τέλος πατάμε Allow για το νέο configuration.

| Search 📶 🗢    | 11:10    | 100% 🛑 🗲    | Search 💵 🗢                               | <b>11:09</b> 100% 🗖                     |
|---------------|----------|-------------|------------------------------------------|-----------------------------------------|
| <b>C</b> Back | Advanced |             | Cancel Add V                             | PN Connection Sav                       |
|               |          |             | Description                              | OTE                                     |
| Network Roa   | iming    |             | Server Address                           | remote.otenet.gr 💿                      |
| Certificate   |          | Automatic > | Advanced                                 |                                         |
| App Rules     |          | >           |                                          |                                         |
| Connect On    | Demand   | $\bigcirc$  | "AnyConneo                               | ct" Would Like                          |
| TUNNEL PROTC  | COL      |             | Add VPN                                  | Configurations<br>vity on this iPhone r |
| Connect with  | n IPsec  |             | be filtered or monitored when us<br>VPN. |                                         |
| Authenticatio | on       | EAP-MD5 >   | Allow                                    | Don't Allo                              |
|               |          |             |                                          |                                         |

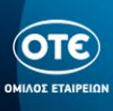

(i)

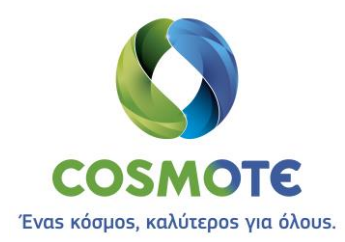

6. Ενεργοποιούμε τον διακόπτη AnyConnect VPN, για να συνδεθούμε.

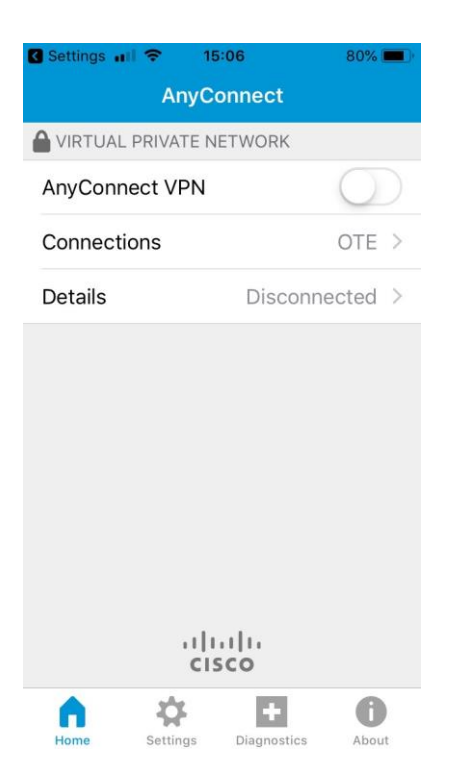

7. Πληκτρολογούμε το username στην μορφή user\_<NNN>@<VRF>\_GROUP\_<N> καθώς και το password.

| II COSMOTE                | <b>奈</b> 🐩 11:11         | 100% 🛑 🗲 |
|---------------------------|--------------------------|----------|
| Cancel                    | Authentication           | Connect  |
| Please enter<br>and passw | er your username<br>ord. |          |
| Username                  | user_001@                | IPSEC_T  |
| Password                  | •••••                    | 8        |
|                           |                          |          |

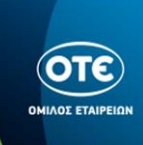

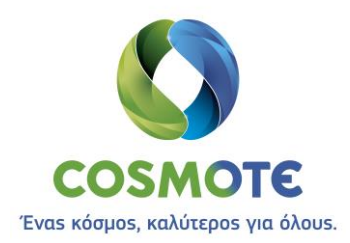

**8.** Ο διακόπτης του AnyConnect VPN έγινε πράσινος, υποδηλώνοντας ότι έχουμε συνδεθεί επιτυχώς.

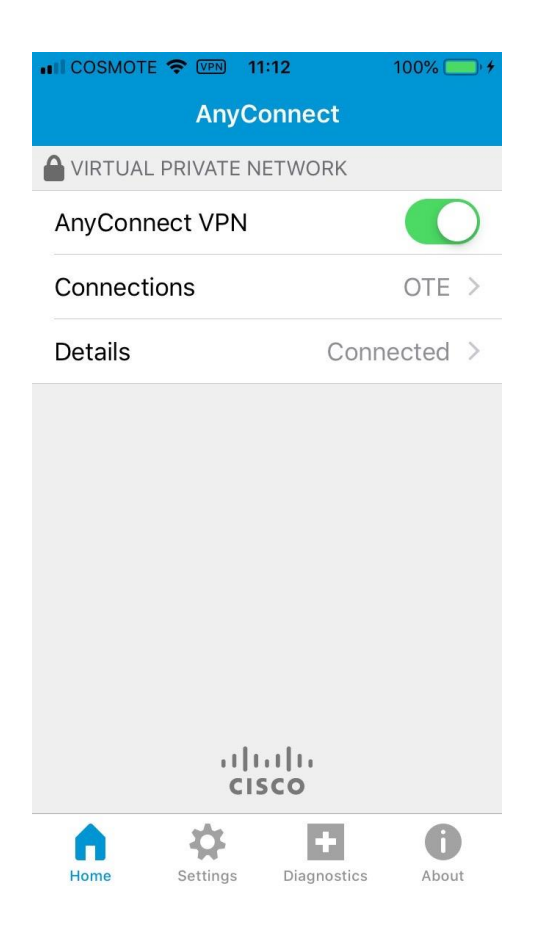

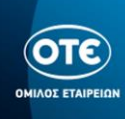